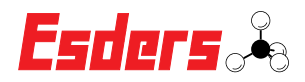

## SERVICETERMINIERUNG

## Wie stelle ich eine Terminanfrage in Esders Connect?

| C +49 | va sao 1/acos-o nico pescers de                                                                                                    |                                                                                                    |                                                                                                    |                        |                                           |                       |                                                                                                    |                                                                                             | E-J 9                  |   |                                                                                                    |
|-------|----------------------------------------------------------------------------------------------------|----------------------------------------------------------------------------------------------------|----------------------------------------------------------------------------------------------------|------------------------|-------------------------------------------|-----------------------|----------------------------------------------------------------------------------------------------|---------------------------------------------------------------------------------------------|------------------------|---|----------------------------------------------------------------------------------------------------|
|       |                                                                                                    |                                                                                                    |                                                                                                    |                        |                                           | 0                     |                                                                                                    |                                                                                             | L'3UEI 5 <i>°</i> °3   |   |                                                                                                    |
|       |                                                                                                    | ♠ MESSDATENVERWALTUNG                                                                                                    | GERATEVERWALTUNG                                                                                                    | BESTELLUNGEN           | EINSTELLUNGEN                             | 0 0                   |                                                                                                    |                                                                                             |                        |   | Ganz einfach. Ich melde                                                                                                    |
|       | Sie sind erfolgreich in unserem                                                                                                    | Portal eingeloggt.                                                                                                    | MEINE GERATE                                                                                                    | and Margaret Records   | adadaa                                    |                       |                                                                                                    |                                                                                             |                        |   | mich an, gehe auf "Meir                                                                                                    |
|       | Hier senen sie ihre letzten Einka                                                                                                    | sure, ernalten einen überblick über Ihre Servi                                                                                                    | egerate, konnen zertinkat                                                                                                    | e und Messungen nerun  | enaden.                                   |                       |                                                                                                    |                                                                                             |                        |   | Geräte" und wähle danr                                                                                                    |
|       | Letzte Aufträge                                                                                                    |                                                                                                    |                                                                                                    | Service fällig         |                                           |                       |                                                                                                    |                                                                                             |                        |   | "Service in einem Mona                                                                                                    |
|       | Aufträgsnummer                                                                                                    |                                                                                                    | Datum                                                                                                    | Seriennumme            |                                           |                       | Datum                                                                                                    |                                                                                             |                        |   | fällia" aus                                                                                                    |
|       | 22500909                                                                                                    |                                                                                                    | 10.02.2022                                                                                                    | 25H00087               |                                           |                       | 30.12.19                                                                                                    | 99                                                                                          |                        |   | Tallig aus.                                                                                                    |
|       |                                                                                                    |                                                                                                    |                                                                                                    |                        |                                           |                       |                                                                                                    |                                                                                             |                        |   |                                                                                                    |
| ۰.49  | 19 5961/9565-0 Minfo@esders.de                                                                                                    | 📥 Zur Internetseite 📃 🗸                                                                                                    |                                                                                                    |                        |                                           |                       |                                                                                                    |                                                                                             | Esdersão               |   |                                                                                                    |
|       |                                                                                                    | ♠ MESSDATENVERWALTUNG                                                                                                    | GERÄTEVERWALTUNG                                                                                                    | BESTELLUNGEN           | EINSTELLUNGEN                             | 0 0                   |                                                                                                    |                                                                                             |                        |   |                                                                                                    |
|       | Serviceartikel                                                                                                    |                                                                                                    |                                                                                                    |                        |                                           |                       |                                                                                                    |                                                                                             |                        |   |                                                                                                    |
|       | Suche Q 🛓                                                                                                    |                                                                                                    |                                                                                                    |                        |                                           |                       |                                                                                                    |                                                                                             |                        |   | leh kann hier ein oder                                                                                                    |
|       |                                                                                                    |                                                                                                    |                                                                                                    |                        |                                           |                       |                                                                                                    |                                                                                             |                        |   |                                                                                                    |
|       | Meine Geräte Service in 1 M                                                                                                    | Allgeräte                                                                                                    |                                                                                                    |                        |                                           |                       |                                                                                                    |                                                                                             |                        |   | menrere Messgerate                                                                                                    |
|       | Seriennummer                                                                                                    | Name                                                                                                    |                                                                                                    | Inventa                | r-Nummer Ser                              | rvicekontakt          | Service fällig                                                                                                    |                                                                                             |                        |   | gleichzeitig für den                                                                                                    |
|       | 810/04640                                                                                                    | Temperatursensor Anlegefühler EDS2-T Messberei                                                                                                    | rc -20 °C bis 70 °C                                                                                                    |                        |                                           |                       | 30.11.2022                                                                                                    | ¥                                                                                           |                        |   | Service anmelden.                                                                                                    |
|       | 810/04642                                                                                                    | Temperatursensor Anlegefühler EDS2-T Messbereit                                                                                                    | h: -20 °C bis 70 °C                                                                                                    |                        |                                           |                       | 30.11.2022                                                                                                    | ¥                                                                                           |                        | > |                                                                                                    |
|       | 810/04633                                                                                                    | Temperatursensor Erdspieß EDS2-T Messbereich: -                                                                                                    | 0 °C bis 70 °C                                                                                                    |                        |                                           |                       | 29.11.2022                                                                                                    | ¥                                                                                           |                        |   |                                                                                                    |
|       | 6 810/04646                                                                                                    | Temperatursensor Anlegefühler EDS2-T Messbereit                                                                                                    | n: -20 °C bis 70 °C                                                                                                    |                        |                                           |                       | 30.11.2022                                                                                                    | ¥                                                                                           |                        |   |                                                                                                    |
|       |                                                                                                    |                                                                                                    |                                                                                                    |                        |                                           |                       |                                                                                                    |                                                                                             |                        |   |                                                                                                    |
| ٩     | <ul> <li>810/0487</li> <li>810/1965-0</li> <li>Info@esdem.de</li> </ul>                                                                                                    | Temperatursensor Erdopiels EDS2-T Mesibeneiox -                                                                                                    | 0 °C bis 70 °C                                                                                                    |                        |                                           |                       | 07.01.2023                                                                                                    | R                                                                                           | Fedore &               |   |                                                                                                    |
| ي     | <ul> <li>812/0437</li> <li>8581/955-0 Introdessen.se</li> </ul>                                                                                                    | Temperatursensor Entityleki EDD 7 Messberecki - C                                                                                                    | GERÅTEVERWALTUNG                                                                                                    | BESTELLUNGEN           | EINSTELLUNGEN                             | ()<br>()              | 07.01.2023                                                                                                    | Pr                                                                                          | <b>Esders</b> &        |   |                                                                                                    |
| د .«  | B12(0497      Sonsiceartikal                                                                                                    | Tergenusense Forget EED 7 Messeerer, -<br>2 zerbrennesete<br>MESSDATEWERWALTUNG                                                                                                    | 9 °C bis 70 °C<br>GERÄTEVERWALTUNG                                                                                                    | BESTELLUNGEN           | EINSTELLUNGEN                             | 0 0                   | 07012023                                                                                                    | Pr.                                                                                         | Esders.%               |   |                                                                                                    |
| و     | 810(20037     810(20037     810(20037     810(20037     810(20037     810(20037     810(20037     810(20037     810(20037     810(20037     810(20037     810(20037     810(20037     810(20037     810(20037     810(20037     810(20037     810(20037     810(20037     810(20037     810(20037     810(20037     810(20037     810(20037     810(20037     810(20037     810(20037     810(20037     810(20037     810(20037     810(20037     810(20037     810(20037     810(20037     810(20037     810(20037     810(20037     810(20037     810(20037     810(20037     810(20037     810(20037     810(20037     810(20037     810(20037     810(20037     810(20037     810(20037     810(20037     810(20037     810(20037     810(20037     810(20037     810(20037     810(20037     810(20037     810(20037     810(20037     810(20037     810(20037     810(20037     810(20037     810(20037     810(20037     810(20037     810(20037     810(20037     810(20037     810(20037     810(20037     810(20037     810(20037     810(2003      810(20037     810(20037     810(20037     810(20037     810(20037     810(20037     810(20037      810(20037      810(20037      810(20037      810(20037      810(20037      810(20037      810(20037      810(20037      810(20037      810(2003      810(2003      810(2003      810(2003      810(2003      810(2003      810(2003      810(2003      810(2003      810(2003      810(2003      810(2003      810(2003      810(2003      810(2003      810(2003      810(2003      810(2003      810(2003      810(2003      810(2003      810(2003      810(2003      810(2003      810(2003      810(2003      810(2003      810(2003      810(2003      810(2003      810(2003      810(2003      810(2003      810(2003      810(2003      810(2003      810(2003      810(2003      810(2003      810(2003      810(2003      810(2003      810(2003      810(2003      810(2003      810(2003      810(2003      810(2003                                                                                                    | Tengensusense Fotgal EEG T Messeners -<br>Ber Internetiste  MESSDATENVERWALTUNG                                                                                                    | GERÄTEVERWALTUNG                                                                                                    | BESTELLUNGEN           | EINSTELLUNGEN                             | 0 0                   | 0/01/2023                                                                                                    | DE                                                                                          | <b>Esders</b> &        |   | In diesem Fall melde ich                                                                                                    |
| ي     | 81020487     81020487     81020487     100450     100450     100450     100450     100450     100450     10045     10045     10045     10045     10045     10045     10045     10045     10045     10045     10045     10045     10045     10045     10045     10045     10045     10045     10045     10045     10045     10045     10045     10045     10045     10045     10045     10045     10045     10045     10045     10045     10045     10045     10045     10045     10045     10045     10045     10045     10045     10045     10045     10045     10045     10045     10045     10045     10045     10045     10045     10045     10045     10045     10045     10045     10045     10045     10045     10045     10045     10045     10045     10045     10045     10045     10045     10045     10045     10045     10045     10045     10045     10045     10045     10045     10045     10045     10045     10045     10045     10045     10045     10045     10045     10045     10045     10045     10045     10045     10045     10045     10045     10045     10045     10045     10045     10045     10045     10045     10045     10045     10045     10045     10045     10045     10045     10045     10045     10045     10045     10045     10045     10045     10045     10045     10045     10045     10045     10045     10045     10045     10045     10045     10045     10045     10045     10045     10045     10045     10045     10045     10045     10045     10045     10045     10045     10045     10045     10045     10045     10045     10045     10045     10045     10045     10045     10045     10045     10045     10045     10045     10045     10045     10045     10045     10045     10045     10045     10045     10045     10045     10045     10045     10045     10045     10045     10045     10045     10045     10045     10045     10045     10045     10045     10045     10045     10045     10045     10045     10045     10045     10045     10045     10045     10045     10045     10045     10045     10045     10045     10045     10045     10045  | Tergeniusensir Edgel EDG T Messeners -<br>Dir Internetiete                                                                                                    | GERÂTEVERWALTUNG                                                                                                    | BESTELLUNGEN           | EINSTELLUNGEN                             | 0 U                   | 0.01.2023                                                                                                    | NF.                                                                                         | <b>Esders</b> &        |   | In diesem Fall melde ich<br>meine beiden OLLI´s ar                                                                                                    |
| ي     | BISGLASS      BISGLASS      MINGROSSLAS      MINGROSSLAS      Serviceartikel      Lotte      Q. ±      diata dalat      Management dalat      management dalat      managem | Temperansamar Fotgad EDD T Messeners - C                                                                                                    | GERÄTEVERWALTUNG                                                                                                    | DESTELLUNGEN           | EINSTELLUNGEN                             | 0 U                   | 0.01.2023                                                                                                    | H.                                                                                          | Esders 3.              |   | In diesem Fall melde ich<br>meine beiden OLLI´s ar<br>Finen für den jährlichen                                                                               |
| ي .«  | BIOLOGY  BIOLOGY  BIOLOGY  MINGROUND  INFO                                                                                                    | Temperaturanan Entry at EED T Massaceurs - C<br>De Desmanante  C C C C C C C C C C C C C C C C C C C                                                                                                    | GERATEVERWALTUNG                                                                                                    | BESTELLUNGEN           | EINSTELLUNGEN                             | 0 0                   | Server Bille                                                                                                    | R                                                                                           | Esders &               |   | In diesem Fall melde ich<br>meine beiden OLLI´s ar<br>Einen für den jährlichen<br>Service, den anderen z                                                     |
| ي .«  | 810/0657      810/0650      10/0650      10/0650      10/0650      10/0650      10/0650      10/0650      10/0650      10/0650      10/0650      10/0650      10/0650      10/0650      10/0650      10/0650      10/0650      10/0650      10/0650      10/0650      10/0650      10/0650      10/0650      10/0650      10/0650      10/0650      10/0650      10/0650      10/0650      10/0650      10/0650      10/0650      10/0650      10/0650      10/0650      10/0650      10/0650      10/0650      10/0650      10/0650      10/0650      10/0650      10/0650      10/0650      10/0650      10/0650      10/0650      10/0650      10/0650      10/0650      10/0650      10/0650      10/0650      10/0650      10/0650      10/0650      10/0650      10/0650      10/0650      10/0650      10/0650      10/0650      10/0650      10/0650      10/0650      10/0650      10/0650      10/0650      10/0650      10/0650      10/0650      10/0650      10/0650      10/0650      10/0650      10/0650      10/0650      10/0650      10/065      10/065      10/065      10/065      10/065      10/065      10/065      10/065      10/065      10/065      10/065      10/065      10/06      10/06      10/06      10/06      10/06      10/06      10/06      10/06      10/06      10/06      10/06      10/06      10/06      10/06      10/06      10/06      10/06      10/06      10/06      10/06      10/06      10/06      10/06      10/06      10/06      10/06      10/06      10/06      10/06      10/06      10/06      10/06      10/06      10/06      10/06      10/06      10/06      10/06      10/06      10/06      10/06      10/06      10/06      10/06      10/06      10/06      10/06      10/06      10/06      10/06      10/06      10/06      10/06      10/06      10/06      10/06      10/06      10/06      10/06      10/06      10/06      10/06      10/06      10/06      10/06      10/06      10/06      10/06      10/06      10/06      10/06      10/06      10/06      10/06      10/06      10/06      10/06      10/06      10/06      10/06      1 | Temperaturanan Entry at EED T Massacess -<br>2 Di Disensente  C  C  C  C  C  C  C  C  C  C  C  C  C                                                                                                    | GERATEVERWALTUNG                                                                                                    | BESTELLUNGEN           | EINSTELLUNGEN                             | © ©<br>Servicekonstat | Service Billing<br>94.03.2022                                                                                                    | Ϋ́.                                                                                         | Esders &               |   | In diesem Fall melde ich<br>meine beiden OLLI´s ar<br>Einen für den jährlichen<br>Service, den anderen z                                                     |
| تر    | BIOLOGY  BIOLOGY  Serviceartikel  Serviceartikel  Service | Temperaturan English EDD T Masseens - C                                                                                                    | GERATEVERWALTUNG                                                                                                    | DESTELLUNGEN           | EINSTELLUNGEN                             | ۲۰۰۲ C                | Service Billing<br>04.03 2022<br>15.02 2022                                                                                                    | ¥<br>¥                                                                                      | Esders. <sup>2</sup> s |   | In diesem Fall melde ich<br>meine beiden OLLI´s ar<br>Einen für den jährlichen<br>Service, den anderen zu<br>Service und gleichzeitig                        |
| ر     | BIOLOGY  BIOLOGY BIOLOGY BIOLOGY  | Temperaturan English EDD T Massesson C<br>Dar Tremesale<br>Dar Tremesale<br>MessbartEnvERMATUNG<br>MessbartEnvERMATUNG<br>SART Branchet<br>Sart Branchet<br>Sart Branchet<br>Sart Dar Schull Schull Schu                                                                                                    | er C Ba 70 °C<br>GERÄTEVERWALTUNG                                                                                                    | BESTILLUNGEN           | EINSTELLUNGEN                             | ۲۰۰۲ C                | 5 vor 1.003<br>Service fillig<br>04.03 2022<br>15.02.202<br>11.02.2022                                                                                                    |                                                                                             | Esders. <sup>3</sup> s |   | In diesem Fall melde ich<br>meine beiden OLLI´s ar<br>Einen für den jährlichen<br>Service, den anderen z<br>Service und gleichzeitig<br>für eine Reparatur.  |
| ر     | 800497      800497      800497      800497      904019655      904019655      904029      904029      904029      904029      904029      904029      904029      904029      904029      904029      904029      904029      904029      904029      904029      904029      904029      904029      904029      904029      904029      904029      904029      904029      904029      904029      904029      904029      904029      904029      904029      904029      904029      904029      904029      904029      904029      904029      904029      904029      904029      904029      904029      904029      904029      904029      904029      904029      904029      904029      904029      904029      904029      904029      904029      904029      904029      904029      904029      904029      904029      904029      904029      904029      904029      904029      904029      904029      904029      904029      904029      904029      904029      904029      904029      904029      904029      904029      904029      904029      904029      904029      904029      904029      904029      904029      904029      904029      904029      904029      904029      904029      904029      904029      904029      904029      904029      904029      904029      904029      904029      904029      904029      904029      904029      904029      904029      904029      904029      904029      904029      904029      904029      904029      904029      904029      904029      904029      904029      904029      904029      904029      904029      904029      904029      904029      904029      904029      904029      904029      904029      904029      904029      904029      904029      904029      904029      904029      904029      904029      904029      904029      904029      904029      904029      904029      904029      904029      904029      904029      904029      904029      904029      904029      904029      904029      904029      904029      904029       904029       904029       904029                       | Temperaturan English EDD T Massesson of<br>Dr Internetiste                                                                                                    | GERÄTEVERWALTUNG                                                                                                    | BESTILLUNGEN           | EINSTELLUNGEN<br>Innenser-Nammer          | © ©                   | Service (889)<br>64.03 2022<br>15.42 2022<br>10.02 2022<br>0.02 2022                                                                                                    | · · · · · · · · · · · · · · · · · · ·                                                       | Esders.%               |   | In diesem Fall melde ich<br>meine beiden OLLI´s ar<br>Einen für den jährlichen<br>Service, den anderen z<br>Service und gleichzeitig<br>für eine Reparatur.  |
| ر     | 8100497      8100497      8100497      8100499      910049989      9100499899      9100499899      9100499899      91004999      91004999      91004999      91004999      91004999      91004999      91004999      91004999      91004999      9100499      9100499      9100499      9100499      9100499      9100499      9100499      9100499      9100499      9100499      9100499      9100499      9100499      9100499      9100499      9100499      9100499      9100499      9100499      9100499      9100499      9100499      9100499      9100499      9100499      9100499      9100499      9100499      9100499      910049      910049      910049      910049      910049      910049      910049      910049      910049      910049      910049      910049      910049      910049      910049      910049      910049      910049      910049      910049      910049      910049      910049      910049      910049      910049      910049      910049      910049      910049      910049      910049      910049      91004      910049      91004      91004      91004      91004      91004      91004      91004      91004      91004      91004      91004      91004      91004      91004      91004      91004      91004      91004      91004      91004      91004      91004      91004      91004      91004      91004      91004      91004      91004      91004      91004      91004      91004      91004      91004      91004      91004      91004      91004      91004      91004      91004      91004      91004      91004      91004      91004      91004      91004      91004      91004      91004      91004      91004      91004      91004      91004      91004      91004      91004      91004      91004      91004      91004      91004      91004      91004      91004      91004      91004      91004      91004      91004      91004      91004      91004      91004      91004      91004      91004      91004      91004      91004      91004      91004      91004      91004      91004      91004      91004       91004       9 | Temperaturanse Enzysk EDD 7 Natureness -<br>Messon Statutenesse  Messon Tetra - Messon Statuteness - Messon Statutenesse -<br>Messon Statutenesse -<br>Mes                                                                                                    | GERÄTEVERWALTUNG                                                                                                    | BESTILLINGEN           | EINSTELLUNGEN<br>Invensor-haumer<br>1235  | © U                   | Service filling<br>04.03 2022<br>15.02 2022<br>04.02 2022<br>05.02 2022<br>06.02 2022<br>06.02 2022                                                                                                    | R R R                                                                                       | Esders &               |   | In diesem Fall melde ich<br>meine beiden OLLI´s ar<br>Einen für den jährlichen<br>Service, den anderen z<br>Service und gleichzeitig<br>für eine Reparatur.  |
| ر     |                                                                                                    | Temperaturanse Enzysk EDD 7 Naturalenes v<br>MESSDATENVERWALTUNG<br>MESSDATENVERWALTUNG<br>MESSDATENVERWALTUNG<br>Settem-Enzystem<br>Settem-Enzystem<br>Cut<br>Cut<br>Cut<br>Cut<br>Cut<br>Cut<br>Cut<br>Cut                                                                                                    | GERATEVERWALTUNG<br>mit Messgerit Gier Anschlussag<br>mit Messgerit Gier Anschlussag<br>mit Messgerit Gier Anschlussag                                                                                                    | BESTILLUNGEN           | EINSTELLUNGEN<br>Investa-hanner<br>1336   | © ©                   | Service filling<br>04.03.2022<br>11.02.2022<br>0.02.2022<br>10.02.2022<br>10.02.2022<br>10.02.2022<br>10.02.2022<br>10.02.2022<br>10.02.2023                                                                                                    | R<br>R<br>R<br>R<br>R<br>R                                                                  | Esders &               |   | In diesem Fall melde ich<br>meine beiden OLLI´s ar<br>Einen für den jährlichen<br>Service, den anderen z<br>Service und gleichzeitig<br>für eine Reparatur.  |
| ٿي .ه | 8130487      8130487      8130487      81304705      91404888.48      91404888.48      91404888.48      9140488      9140488      9140488      9140488      9140488      9140488      914048      914048      914048      914048      914048      914048      914048      914048      914048      914048      914048      914048      914048      914048      914048      914048      914048      914048      914048      914048      914048      914048      914048      914048      914048      914048      914048      914048      914048      914048      914048      914048      914048      914048      914048      914048      914048      914048      914048      914048      914048      914048      914048      914048      914048      914048      914048      914048      914048      914048      914048      914048      914048      914048      914048      914048      914048      914048      914048      914048      914048      914048      914048      914048      914048      914048      914048      914048      914048      914048      914048      914048      914048      914048      914048      914048      914048      914048      914048      914048      914048      914048      914048      914048      914048      914048      914048      914048      914048      914048      914048      914048      914048      914048      914048      914048      914048      914048      914048      914048      914048      914048      914048      914048      914048      914048      914048      914048      914048      914048      914048      914048      914048      914048      914048      914048      914048      914048      914048      914048      914048      914048      914048      914048      914048      914048      914048      914048      914048      914048      914048      914048      914048      914048      914048      914048      914048      914048      914048      914048      914048      914048      914048      914048      914048      914048      914048      914048      914048      914048      91404                                                       | Temperaturane English EDD T Managements<br>Data Standards EDD T Managements of<br>MESSDATEWERWALTUNG<br>MESSDATEWERWALTUNG<br>MESSDATEWERWALTUNG<br>MESSDATEWERWALTUNG<br>MESSDATEWERWERWERWERWER<br>MESSDATEWERWERWERWERWERWER<br>MESSDATEWERWERWERWERWERWERWERWER<br>MESSDATEWERWERWERWERWERWERWERWERWERWERWERWERWER                                                                                                    | GERÄTEVERWALTUNG<br>mit Messgerät (ber Anschlussen<br>mit Messgerät (ber Anschlussen<br>oct folg 100 mer<br>mit Messgerät (ber Anschlussen                                                                                                    | BESTELLUNGEN           | EINSTELLUNGEN<br>Brootste Manneer         | ۲ فی<br>ServiceScatt  | Service filling<br>64.02.002<br>11.02.002<br>11.02.002<br>06.02.002<br>06.01.002<br>10.12.0201<br>15.12.021                                                                                                    | R<br>R<br>R<br>R<br>R<br>R<br>R<br>R<br>R<br>R<br>R<br>R<br>R<br>R<br>R<br>R<br>R<br>R<br>R | Esders &               |   | In diesem Fall melde ich<br>meine beiden OLLI´s ar<br>Einen für den jährlichen<br>Service, den anderen z<br>Service und gleichzeitig<br>für eine Reparatur.  |
| ٿي .  | 200497      200497      200497      200497      200497      200497      200497      200497      200497      200497      200497      200497      200497      200497      200497      200497      200497      200497      200497      200497      200497      200497      200497      200497      200497      200497      200497      200497      200497      200497      200497      200497      200497      200497      200497      200497      200497      200497      200497      200497      200497      200497      200497      200497      200497      200497      200497      200497      200497      200497      200497      200497      200497      200497      200497      200497      200497      200497      200497      200497      200497      200497      200497      200497      200497      200497      200497      200497      200497      200497      200497      200497      200497      200497      200497      200497      200497      200497      200497      200497      200497      200497      200497      200497      200497      200497      200497      200497      200497      200497      200497      200497      200497      200497      200497      200497      200497      200497      200497      200497      200497      200497      200497      200497      200497      200497      200497      200497      200497      200497      200497      200497      200497      200497      200497      200497      200497      200497      200497      200497      200497      200497      200497      200497      200497      200497      200497      200497      200497      200497      200497      200497      200497      200497      200497      200497      200497      200497      200497      200497      200497      200497      200497      200497      200497      200497      200497      200497      200497      200497      200497      200497      200497      200497      200497      200497      200497      200497      200497      200497      200497      200497      200497      200497      200497      200497      200497      200497      200497      200497      2 | Temperaturanse Engand EDD 7 Managements<br>MESSDATENVERWALTUNG<br>MESSDATENVERWALTUNG<br>MESSDATENVERWALTUNG<br>MESSDATENVERWALTUNG<br>MESSDATENVERWALTUNG<br>MESSDATENTER<br>MESSDATENTER<br>MESSDATENT | GERÄTEVERWALTUNG<br>ministrationalise<br>ministrationalise<br>ministrationa | BESTILLUNGEN           | EINSTELLUNGEN<br>Ernestaar Nammer<br>1234 | Serveethuseaatt       | 5-ervice fielding<br>6-63.2022<br>15.62.2022<br>0.62.2022<br>0.62.2022<br>0.62.2022<br>15.12.2021<br>15.12.2021<br>15.12.2021                                                                                                    |                                                                                             | Esders &               |   | In diesem Fall melde ich<br>meine beiden OLLI´s ar<br>Einen für den jährlichen<br>Service, den anderen zu<br>Service und gleichzeitig<br>für eine Reparatur. |
| ئر    | 200407      200407      200407      200407      200407      200407      200407      200407      200407      200407      200407      200407      200407      200407      200407      200407      200407      200407      200407      200407      200407      200407      200407      200407      200407      200407      200407      200407      200407      200407      200407      200407      200407      200407      200407      200407      200407      200407      200407      200407      200407      200407      200407      200407      200407      200407      200407      200407      200407      200407      200407      200407      200407      200407      200407      200407      200407      200407      200407      200407      200407      200407      200407      200407      200407      200407      200407      200407      200407      200407      200407      200407      200407      200407      200407      200407      200407      200407      200407      200407      200407      200407      200407      200407      200407      200407      200407      200407      200407      200407      200407      200407      200407      200407      200407      200407      200407      200407      200407      200407      200407      200407      200407      200407      200407      200407      200407      200407      200407      200407      200407      200407      200407      200407      200407      200407      200407      200407      200407      200407      200407      200407      200407      200407      200407      200407      200407      200407      200407      200407      200407      200407      200407      200407      200407      200407      200407      200407      200407      200407      200407      200407      200407      200407      200407      200407      200407      200407      200407      200407      200407      200407      200407      200407      200407      200407      200407      200407      200407      200407      200407      200407      200407      200407      200407      200407      200407      200407      200407      200407      2 | Temperaturanse Fotgad EDD T Natasaenen v<br>MESSDATENVERWALTUNG MESSDATENVERWALTUNG MESS                                                                                                    |                                                                                                    | BESTILLINGEN<br>R<br>R | EINSTELLUNGEN<br>Innense Nammer           | Servechanstatt        | Service filling<br>04.03.2022<br>11.02.2022<br>03.03.2022<br>03.03.2022<br>04.03.2022<br>04.03.2022<br>05.03.202<br>04.03.2022<br>04.03.2022<br>04.03.2022<br>04.03.2022<br>04.03.2022<br>04.03.2022<br>04.03.2022<br>04.03.2022<br>04.03.2022<br>04.03.2022<br>04.03.2022<br>04.03.2022<br>04.03.2022<br>04.03.2022<br>04.03.2022<br>04.03.2022<br>04.03.2022<br>04.03.2022<br>04.03.2022<br>04.03.2022<br>04.03.2021<br>04.03.2021<br>04.03.2021<br>04.03.2021<br>04.03.2021<br>04.03.2021<br>04.03.2021<br>04.03.2021<br>04.03.2021<br>04.03.2021<br>04.03.2021<br>04.03.2021<br>04.03.2021<br>04.03.2021<br>04.03.2021<br>04.03.2021<br>04.03.2021<br>04.03.2021<br>04.03.2021<br>04.03.2021<br>05.03.2021<br>05.03.2021<br>0. |                                                                                             | Esders &               |   | In diesem Fall melde ich<br>meine beiden OLLI´s ar<br>Einen für den jährlichen<br>Service, den anderen zu<br>Service und gleichzeitig<br>für eine Reparatur. |

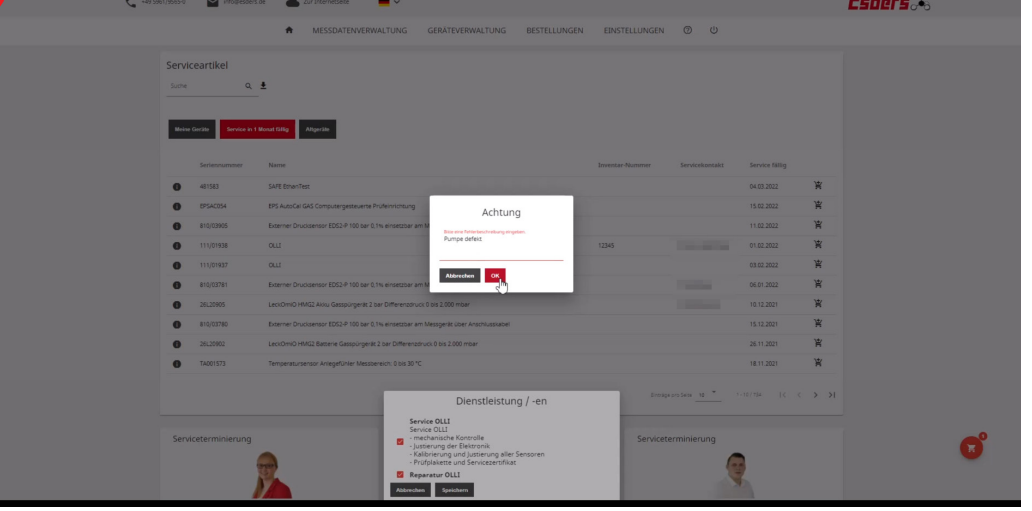

Hier trage ich auch gleich den Grund für die Reparatur ein. Die Pumpe ist defekt.

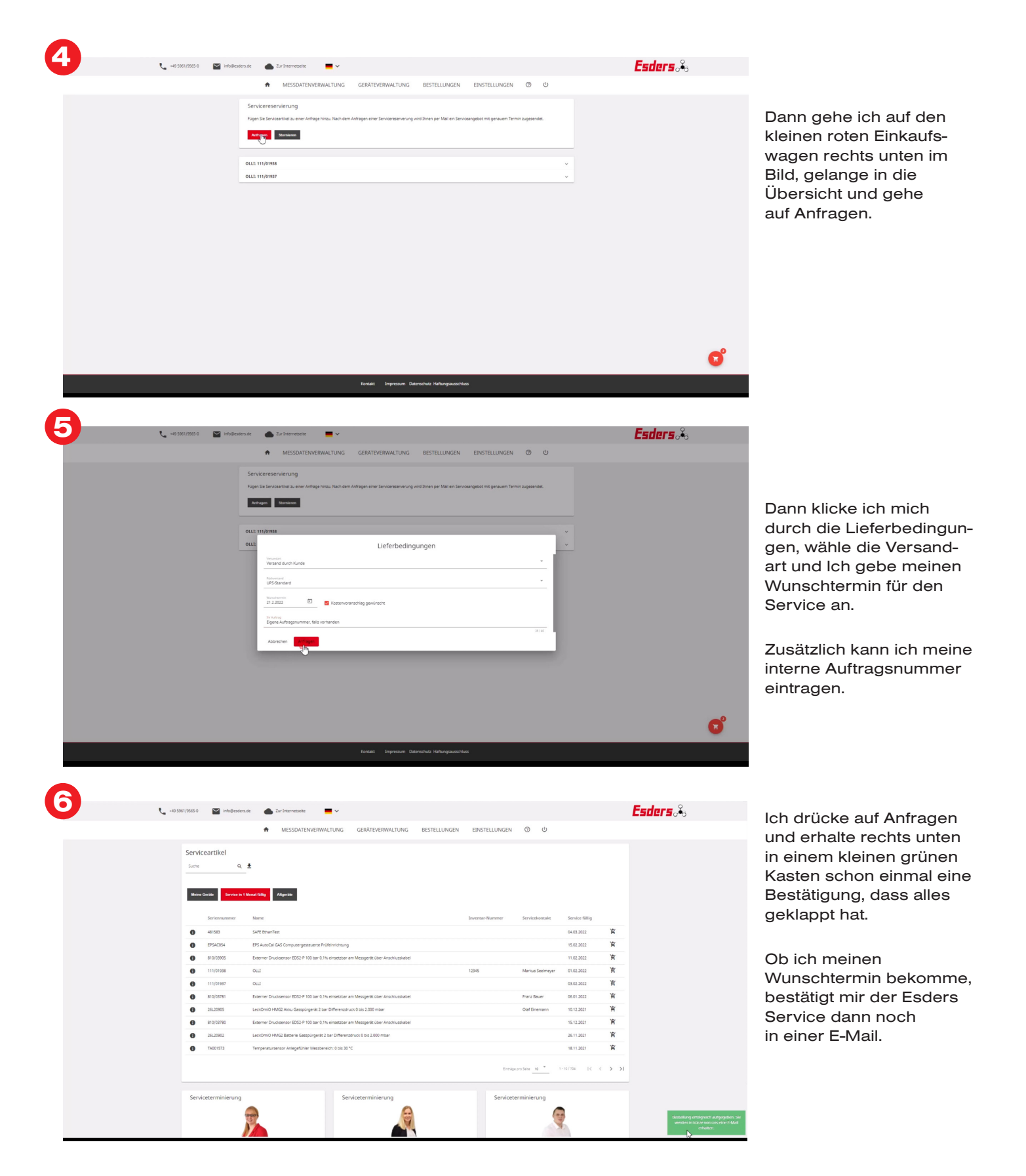

Alle Informationen zu unserem Service und das Video zur Serviceterminierung finden Sie hier:

F

**P** YouTube

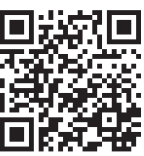

Esders GmbH Hammer-Tannen-Str. 26-30 49740 Haselünne

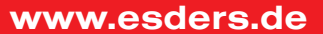